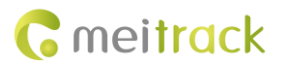

# **MEITRACK T311 User Guide**

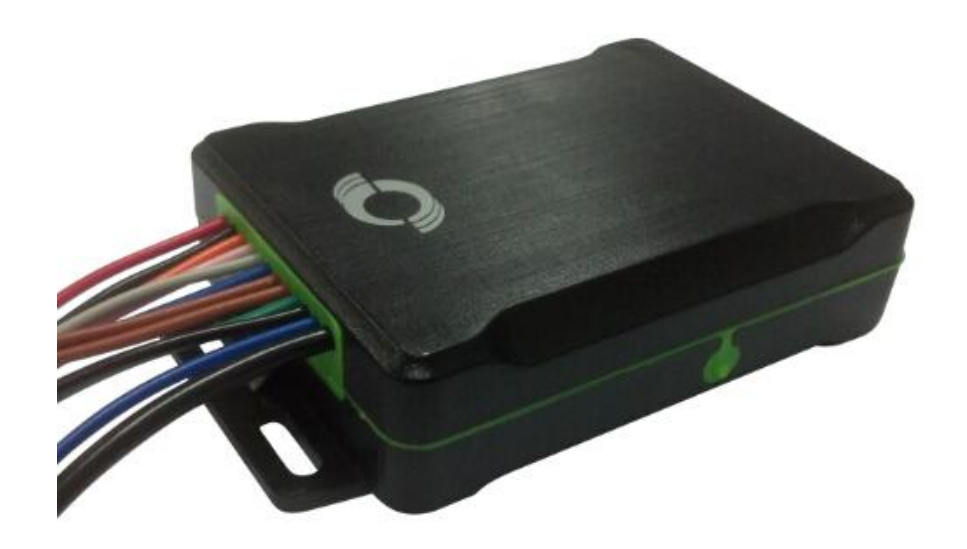

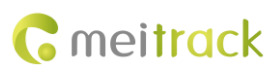

# **Change History**

| File Name  | MEITRACK T311 User Guide | Created By    | Kyle Lv                |
|------------|--------------------------|---------------|------------------------|
| Droinet    | 7211                     | Creation Date | 2014-08-01             |
| Project    | 1311                     | Update Date   | 2015-09-30             |
| Subproject | User Guide               | Total Pages   | 17                     |
| Version    | V1.6                     | Confidential  | External Documentation |

# Contents

| 1 Copyright and Disclaimer 4                      | 1 -            |
|---------------------------------------------------|----------------|
| 2 Product Overview 4                              | 1 -            |
| 3 Product Function and Specifications 4           | 1 -            |
| 3.1 Product Function 4                            | 1 -            |
| 3.1.1 Position Tracking 4                         | 1 -            |
| 3.1.2 Anti-Theft 4                                | 1 -            |
| 3.1.3 Other Functions 5                           | 5 -            |
| 3.1.4 Functions of Optional Accessories 5         | 5 -            |
| 3.2 Specifications 5                              | 5 -            |
| 4 T311 and Accessories 6                          | <u>-</u> 5     |
| 5 First Use 6                                     | <u>-</u> 5     |
| 5.1 Installing the SIM Card $\epsilon$            | <u>-</u> 6     |
| 5.2 LED Indicator7                                | 7 -            |
| 5.3 Configured by Computer 7                      | 7 -            |
| 5.4 Tracking by Mobile Phone 8                    | 3 -            |
| 5.5 Common SMS Commands 9                         | <del>)</del> - |
| 5.5.1 Setting a Function Phone Number 9           | <del>)</del> - |
| 5.5.2 Arming/Disarming10                          | ) -            |
| 5.6 Remote Control Functions 10                   | ) -            |
| 5.6.1 Definitions of RF Remote Control Keys 10    | ) -            |
| 5.6.2 RF Remote Control Code Matching Function 11 | 1 -            |
| 6 MS03 Tracking System 11                         | 1 -            |
| 7 Installing the T311 12                          | 2 -            |
| 7.1 (Optional) Installing the GPS Antenna12       | 2 -            |
| 7.2 Installing an I/O Cable 12                    | 2 -            |
| 7.2.1 Port Definition 12                          | 2 -            |
| 7.2.2 Port Pictures 13                            | 3 -            |
| 7.2.3 Motorcycle Wiring Diagram 14                | 1 -            |
| 7.2.3.1 Motorcycle DC Ignition Wiring Diagram 14  | 1 -            |
| 7.2.3.2 Motorcycle AC Ignition Wiring Diagram 15  | 5 -            |
| 7.2.3.3 Positive/Negative Start Wiring Diagram 16 | <u>-</u> 5     |
| 7.2.4 Electric Vehicle Wiring Diagram 17          | 7 -            |
| 7.3 Mounting the T311                             | 7 -            |

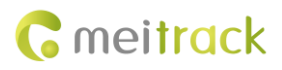

# **1** Copyright and Disclaimer

Copyright © 2015 MEITRACK. All rights reserved.

**C** meltrack and **O** are trademarks that belong to Meitrack Group.

The user manual may be changed without notice.

Without prior written consent of Meitrack Group, this user manual, or any part thereof, may not be reproduced for any purpose whatsoever, or transmitted in any form, either electronically or mechanically, including photocopying and recording. Meitrack Group shall not be liable for direct, indirect, special, incidental, or consequential damages (including but not limited to economic losses, personal injuries, and loss of assets and property) caused by the use, inability, or illegality to use the product or documentation.

# **2 Product Overview**

The T311 is an anti-theft GPS tracking device specially designed for motorcycles and electric vehicles. The T311 is equipped with a wireless remote control and a buzzer, so that vehicle arming, disarming, and keyless start can be implemented. In arming state, if a vehicle is faulty, the buzzer will generate an alarm, and thus the engine is stopped and the vehicle is locked to prevent stealing.

# **3 Product Function and Specifications**

### **3.1 Product Function**

#### 3.1.1 Position Tracking

- GPS + GSM dual-module tracking
- Real-time location query
- Track by time interval
- Track by distance
- Track by mobile phone
- Speeding alarm
- Direction change alarm

#### 3.1.2 Anti-Theft

- (Optional) SOS alarm by remote control
- Arming/Disarming
- Towing alarm
- (Optional) Electric vehicle anti lock motor
- (Optional) Remote engine stop
- GPS blind spot alarm
- External power cut-off alarm
- Buzzer alarm
- Geo-fence

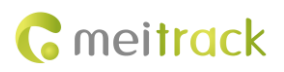

### 3.1.3 Other Functions

- SMS/GPRS (TCP/UDP) communication (Meitrack protocol)
- Built-in 8 MB buffer for driving trace recording
- Low battery alarm
- Water resistant IP65
- (Optional) Electric vehicle keyless drive
- (Optional) Motorcycle keyless start/flameout
- (Optional) Panic button

#### **3.1.4 Functions of Optional Accessories**

| Accessory               | Function                          |
|-------------------------|-----------------------------------|
|                         | Arming/Disarming                  |
|                         | Keyless start/flameout            |
| wireless remote control | Keyless drive                     |
|                         | Panic button                      |
| External GPS antenna    | Improve the GPS signal reception. |

# **3.2 Specifications**

| Item                     | Specifications                                                                    |
|--------------------------|-----------------------------------------------------------------------------------|
| GSM frequency band       | GSM 850/900/1800/1900 MHz                                                         |
| GPS sensitivity          | -162 dB                                                                           |
| Positioning accuracy     | 10m                                                                               |
| Dimension                | 86 mm x 65 mm x 25 mm                                                             |
| Weight                   | 165g                                                                              |
| Coordinate system        | WGS-84                                                                            |
| Input voltage            | DC 11–90 V/1.5 A                                                                  |
| Built-in battery         | 730 mAh/3.7 V                                                                     |
| Normal power consumption | 60 mAh                                                                            |
| Operating temperature    | -22°C to 55°C                                                                     |
| GSM antenna              | Internal antenna                                                                  |
| CDC antonna              | Internal antenna (the side with the logo facing upwards)                          |
| GPS antenna              | (Optional) External antenna                                                       |
| Built-in memory chip     | 8 MB                                                                              |
| Sensor                   | 3D acceleration sensor (for wake-up by vibration and towing alarms)               |
| Wireless remote control  | RF 433 MHz                                                                        |
|                          | 1 positive output                                                                 |
|                          | 1 input for motorcycle flameout (upper flameout cable)                            |
| Port                     | 1 output for motorcycle flameout (lower flameout cable)                           |
| FOIL                     | 1 output for motorcycle start or input for electric vehicle motor start detection |
|                          | 1 input for motorcycle positive/negative start                                    |
|                          | 1 output for a buzzer alarm                                                       |

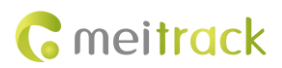

| 1 USB port                           |
|--------------------------------------|
| 1 wireless remote control antenna    |
| 1 negative terminal connection cable |

# 4 T311 and Accessories

T311 and standard accessories:

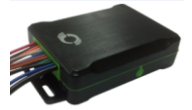

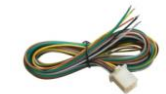

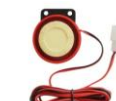

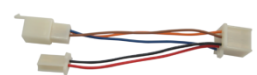

Electric vehicle cable

-

T311 with a built-in battery

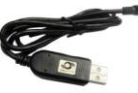

Motorcycle cable

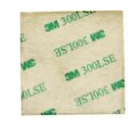

Buzzer

USB cable

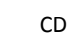

3M double sided tape

**Optional accessories:** 

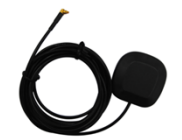

External GPS antenna

Wireless remote control

# 5 First Use

# 5.1 Installing the SIM Card

1. Remove the back cover.

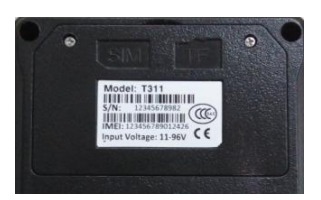

Turn off the device. With the back panel facing you, use the mini screwdriver to remove the two screws to release the back cover. Then lift up the back cover from the notch at the bottom of the device.

2. Insert the SIM card.

#### MEITRACK T311 User Guide

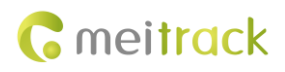

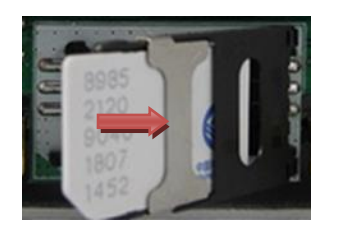

Gently push the SIM card into the slot until you hear a click with the gold-plated contacts facing down.

Note: Before inserting the SIM card, turn off the device. Ensure that the PIN lock of the SIM card is closed properly, and the SIM card has sufficient balance and has subscribed the call ID service. If you want to use the GPRS function, learn about the SIM card GPRS charging first.

### 5.2 LED Indicator

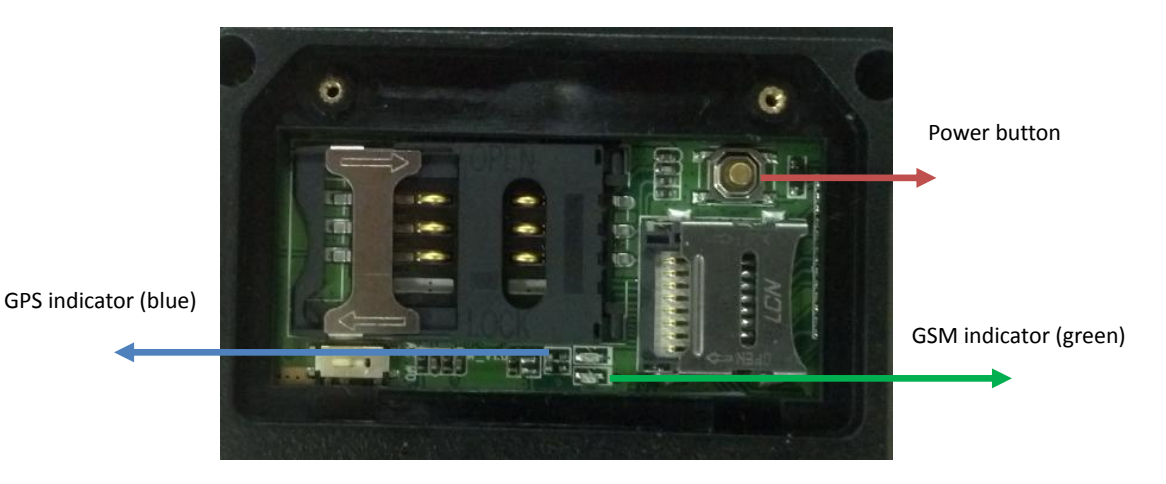

To start the T311, press and hold down the power button for 3s to 5s, or connect the T311 to external power supply.

| GPS Indicator (Blue)         |                                                               |  |
|------------------------------|---------------------------------------------------------------|--|
| Steady on                    | One button is pressed or one input is activated.              |  |
| Blink (0.1s on)              | The tracker is being initialized or the battery power is low. |  |
| Blink (0.1s on and 2.9s off) | A GPS signal is received.                                     |  |
| Blink (3s on)                | No GPS signal is received.                                    |  |
| GSM Indicator (Green)        |                                                               |  |
| Steady on                    | A call is coming in or a call is being made.                  |  |
| Blink (0.1s on)              | The tracker is being initialized.                             |  |
| Blink (0.1s on and 2.9s off) | A GSM signal is received.                                     |  |
| Blink (3s on)                | No GSM signal is received.                                    |  |

# 5.3 Configured by Computer

This section describes how to use Meitrack Manager to configure the T311 on a computer.

Procedure:

- 1. Install the USB-to-serial cable (PL2303) driver and Meitrack Manager.
- 2. Connect the T311 to a PC by using the USB-to-serial cable.

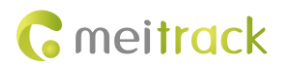

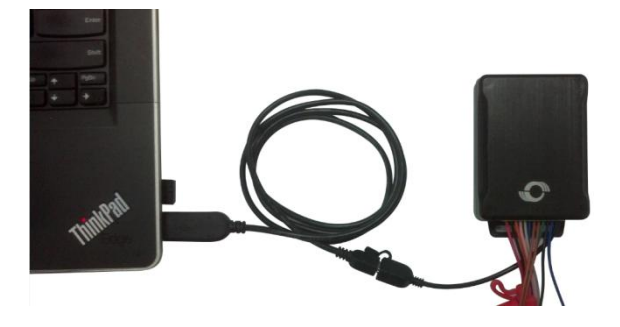

3. Run Meitrack Manager, then the following dialog box will appear:

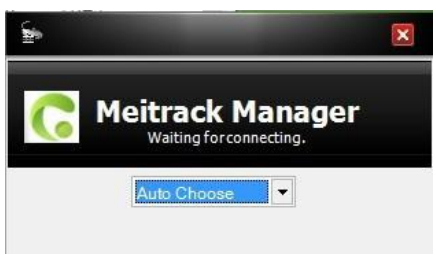

Turn on the device, then Meitrack Manager will detect the device model automatically and the parameter page will appear accordingly.

For details about Meitrack Manager, see the MEITRACK Manager User Guide.

### 5.4 Tracking by Mobile Phone

This section describes how to query the current location of the T311, ensuring that the GPS is working normally.

Call the SIM card phone number that is used in the T311, and hang up after the dial tone rings 2-3 times.

Note: If an authorized phone number was set by SMS command A71, only this phone number can receive SMS reports. A location SMS is received. Click the link in the SMS to query the location.

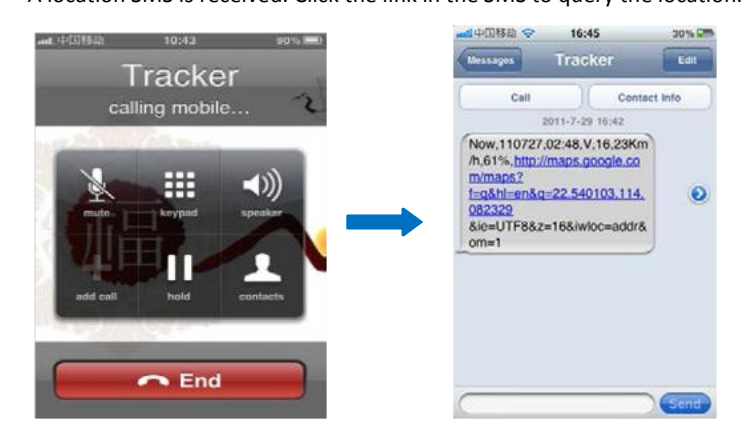

SMS example:

Now,110727 02:48,V,16,23Km/h,61%,http://maps.google.com/maps?f=q&hl=en&q=22.540103,114.082329

The following table describes the SMS format:

| Parameter | Description                     | Remarks                                            |
|-----------|---------------------------------|----------------------------------------------------|
| Now       | Indicator the surrent location  | SMS header: indicates the alarm type.              |
|           | indicates the current location. | For details about the SMS header, see the MEITRACK |

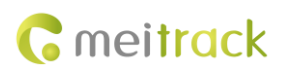

|                         |                                                               | SMS Protocol and MEITRACK GPRS Protocol.                    |
|-------------------------|---------------------------------------------------------------|-------------------------------------------------------------|
| 110727 02:48            | Indicates the date and time in <b>YYMMDD</b><br>hh:mm format. | None                                                        |
| M                       |                                                               | A = Valid                                                   |
| v                       |                                                               | V = Invalid                                                 |
|                         |                                                               | Value: 1–32                                                 |
| 16                      | Indicates the GSM signal strength.                            | The larger the value is, the stronger the signal is. If the |
|                         |                                                               | value is greater than 12, GPRS reaches the normal           |
|                         |                                                               | level.                                                      |
| 23Km/h                  | Indicates the speed.                                          | Unit: km/h                                                  |
| 61%                     | Indicates the remaining battery power.                        | None                                                        |
| http://maps.google.com/ | This is a map link.                                           |                                                             |
| maps?f=q&hl=en&q=22.5   | Latitude: 22.540103                                           | None                                                        |
| 40103,114.082329        | Longitude: 114.082329                                         |                                                             |

If there is no valid GPS available, the tracker will reply the most recent valid position.

If your mobile phone does not support HTTP, enter the latitude and longitude on Google Maps to query a location.

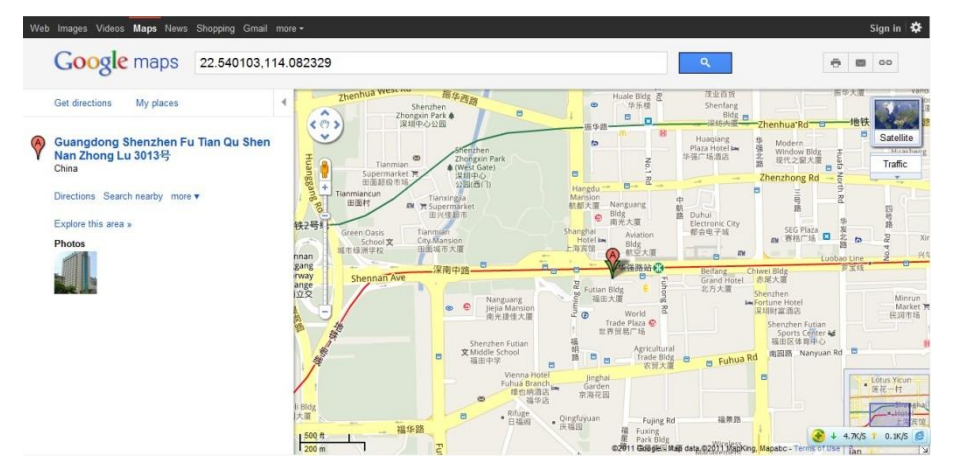

### **5.5 Common SMS Commands**

#### 5.5.1 Setting a Function Phone Number

SMS sending: 0000,A71,Phone number 1,Phone number 2,Phone number 3

SMS reply: IMEI,A71,OK

Description:

Phone number: A function phone number has a maximum of 16 bytes. If no phone numbers are set, leave them blank. Phone numbers are empty by default.

Phone number 1/2/3: SOS phone numbers. When you call the tracker by using these phone numbers, SMSs of locations, geo-fence alarms, low power alarms, and speeding alarms are received, and calls and SMSs of car towing and stealing alarms are received.

If all function phone numbers need to be deleted, send **0000,A71**.

When the SOS button is pressed, the tracker dials phone numbers 1, 2, and 3 in sequence. The tracker stops dialing when a phone number responds.

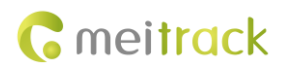

Example: 0000,A71,1381111111,13822222222,13833333333

Reply: 353358017784062,A71,OK

#### 5.5.2 Arming/Disarming

SMS sending: 0000,B21,Status SMS reply: IMEI,B21,OK

Description:

When **Status** is **1**, enable the arming function. In arming state, activating the engine is an unauthorized operation. If the operation is performed, the tracker will send an alarm SMS to the preset authorized phone number.

When Status is 0, disable the arming function. In disarming state, all anti-theft alarms will be cleared.

#### For details about SMS commands, see the MEITRACK SMS Protocol.

Note:

- 1. The default SMS command password is **0000**. You can change the password by using Meitrack Manager and SMS commands.
- 2. The device can be configured by SMS commands with a correct password. After an authorized phone number is set, only the authorized phone number can receive the preset SMS event report.

### **5.6 Remote Control Functions**

### 5.6.1 Definitions of RF Remote Control Keys

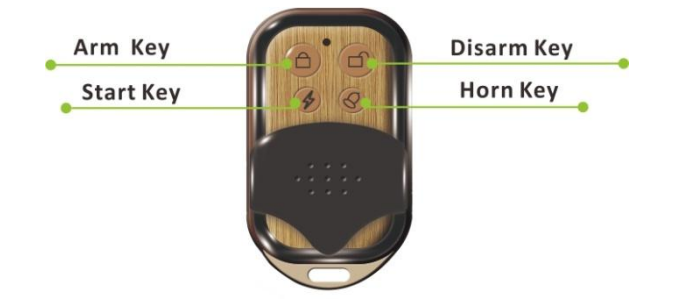

| Current Vehicle State   | Function Key       | Description                                                            |
|-------------------------|--------------------|------------------------------------------------------------------------|
|                         | 0                  | Press "Arm" key when the engine is off; and the tracker will confirm   |
| Disarming state/ACC OFF | $\bigcirc$         | arming with a "beep" sound. While under this stage, if the vehicle is  |
|                         | Arm Key            | vibrated or attempted to start; the stealing alarm will be generated.  |
| Arming state            | G                  | If the buzzer sounds "beep" twice, the arming state will be disabled.  |
| Start state             | Disarm Key         | Press "Disarm" key to cut off the vehicle.                             |
|                         | A                  | Press the key twice to start the vehicle. If the vehicle is started by |
| ACC OFF                 | $\checkmark$       | using the remote control in the arming state, the arming state will be |
|                         | Start Key          | automatically disabled.                                                |
| Any status              |                    | Press and hold down 'Horn' key for 2 seconds; an SMS/GPRS SOS          |
| Any status              | $( \diamondsuit )$ | alarm will be generated.                                               |
| ACC OFF                 | Horn Koy           | The buzzer will sound for 4 seconds to alert the location of the       |
|                         | Попткеу            | vehicle.                                                               |

### 5.6.2 RF Remote Control Code Matching Function

If the remote control does not match the tracker, match the code manually. There are the following two code matching modes:

### 1. ACC code matching mode

- a) In disarming state, turn the vehicle key in the lock for 8 times from ACC OFF to ACC ON, and stay on the ACC ON state. After 3s, the buzzer will sound "bi" 3 times to enter the code matching state. Note that if it takes more than 3s to turn the key twice, the number of key turning times will recount.
- b) Press any key on one remote control. If the buzzer sounds 3 times, the code is matched successfully. Then press any key on the other remote control, the buzzer sounds 3 times. In this way, you can exit the code matching state. If a same remote control is pressed twice, code matching performed later for other remote controls does not take effect.
- c) The code matching must be completed within 20s. Otherwise, the code matching state exits automatically.
- d) When more than one remote controls are implemented code matching, if a same remote control is pressed twice, code matching performed later for other remote controls does not take effect.

#### 2. Command code matching mode

- a) Send the SMS/GPRS command **000,B24,1** to enter the code matching state. After the tracker receives the command, the buzzer will sound 3 times.
- b) If you have two remote controls, press any key on one remote control. If the buzzer sounds "bi" 3 times, the code is matched successfully. Then press any key on the other remote control, the buzzer sounds 3 times. In this way, you can exit the code matching state.
- c) The code matching must be completed within 20s. Otherwise, the code matching state exits automatically.
- d) When more than one remote controls are implemented code matching, if a same remote control is pressed twice, code matching performed later for other remote controls does not take effect.

# 6 MS03 Tracking System

Visit http://ms03.trackingmate.com, enter the user name and password, and log in to the MS03. (Purchase the login account from your provider.)

For more information about how to add a tracker, see the *MEITRACK GPS Tracking System MS03 User Guide* (chapter 4 "Getting Started").

#### The MS03 supports the following functions:

- Track by time interval or distance.
- Query historical traces.
- Set polygon geo-fences.
- Bind driver and vehicle information.
- View various reports.
- Send commands in batches.
- Support OTA updates.

For details, see the MEITRACK GPS Tracking System MS03 User Guide.

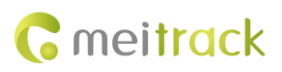

# 7 Installing the T311

# 7.1 (Optional) Installing the GPS Antenna

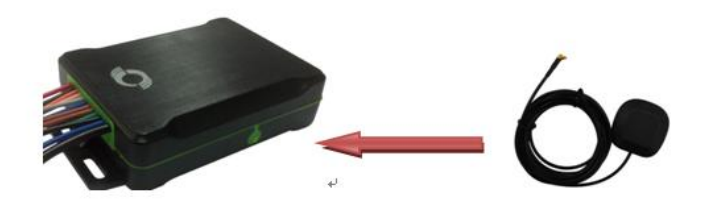

Connect the GPS antenna to the GPS port on the side panel of the tracker. It is recommended that the antenna should face up to the sky and the antenna side with words should face downwards. Secure the antenna by using double sided tapes. Note: Do not install the GPS antenna at a place with metals.

# 7.2 Installing an I/O Cable

# 7.2.1 Port Definition

| The I/O cable includes the | nowor cable  | nocitivo and | nogativo inn | ut and output   |
|----------------------------|--------------|--------------|--------------|-----------------|
| The I/O caple includes the | power cable, | positive and | negative inp | ut, and output. |

| Port                           | Color  | Description                                                                                                    |
|--------------------------------|--------|----------------------------------------------------------------------------------------------------|
| Positive power supply          | Red    | Connected to the positive wire, 11–90V, 10 A fuse.                                                                                                    |
| Negative power<br>supply (GND) | Black  | Connected to the GND, negative wire.                                                                                                    |
| Positive output/Lock<br>motor  | Orange | Connected to the positive output line (that is, the ACC cable) of a lock motor<br>on an electric vehicle or motorcycle. Used to detect whether the vehicle key<br>switch is turned on or whether to output positive electricity by simulating<br>the original lock motor when the vehicle is started remotely.<br>For motorcycle: Connected to the positive output cable.<br>For electric vehicle: Connected to the lock motor cable.                                      |
| Upper flameout cable           | Pink   | For motorcycle: remote flameout (Refer to the section 7.2.3 "Motorcycle Wiring Diagram.")                                                                                                    |
| Lower flameout cable           | Grey   | For motorcycle: remote flameout<br>For electric vehicle: anti lock motor. (Note: When the device is connected to<br>an electric vehicle, the electric vehicle sheathed wire is blue.)                                                                                                    |
| Start cable                    | Blue   | For motorcycle: remote start.<br>For electric vehicle: ACC detection.<br>For positive start motorcycle: When the green cable is connected to the red<br>cable (the positive wire), positive current flows through to start the<br>motorcycle.<br>For negative start motorcycle: When the green cable is connected to the black<br>wire (GND), negative current drains to start the motorcycle.<br>(Refer to the section 7.2.3.3 "Positive/Negative Start Wiring Diagram.") |
| Buzzer output (PWM)<br>cable 1 | Brown  | Buzzer plug: connects to the buzzer.                                                                                                    |

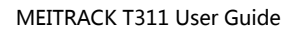

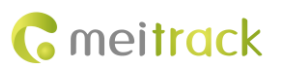

| Buzzer output (PWM)    |            |                                                                               |
|------------------------|------------|-------------------------------------------------------------------------------|
| cable 2                |            |                                                                               |
|                        |            | For positive start motorcycle: When the green cable is connected to the red   |
|                        |            | cable (the positive wire), positive current flows through to start the        |
|                        |            | motorcycle.                                                                   |
| Positive/Negative      | Green      | For negative start motorcycle: When the green cable is connected to the black |
| selectable start cable |            | wire (GND), negative current drains to start the motorcycle.                  |
|                        |            | If the device is installed on an electric vehicle, ignore the green cable.    |
|                        |            | (Refer to the section 7.2.3 "Motorcycle Wiring Diagram" and 7.2.4 "Electric   |
|                        |            | Vehicle Wiring Diagram.")                                                     |
| GDN                    | Black      | Connected to the GND cable or the vehicle body.                               |
| Remote control         | Debublue   |                                                                               |
| antenna                | вару ріце  | RF remote control antenna for signal receiving                                |
|                        | Deldbleek  | Connected to the USB232 port. Used for parameter configuration and            |
| USB232 Cable           | BOID DIACK | program upgrade.                                                              |

#### 7.2.2 Port Pictures

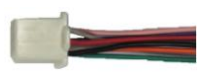

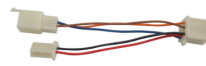

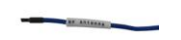

Motorcycle cable

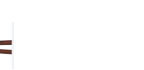

Buzzer output

| Electric vehicle cable |
|------------------------|
|                        |

Remote control antenna

USB232 port

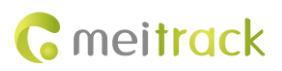

# 7.2.3 Motorcycle Wiring Diagram

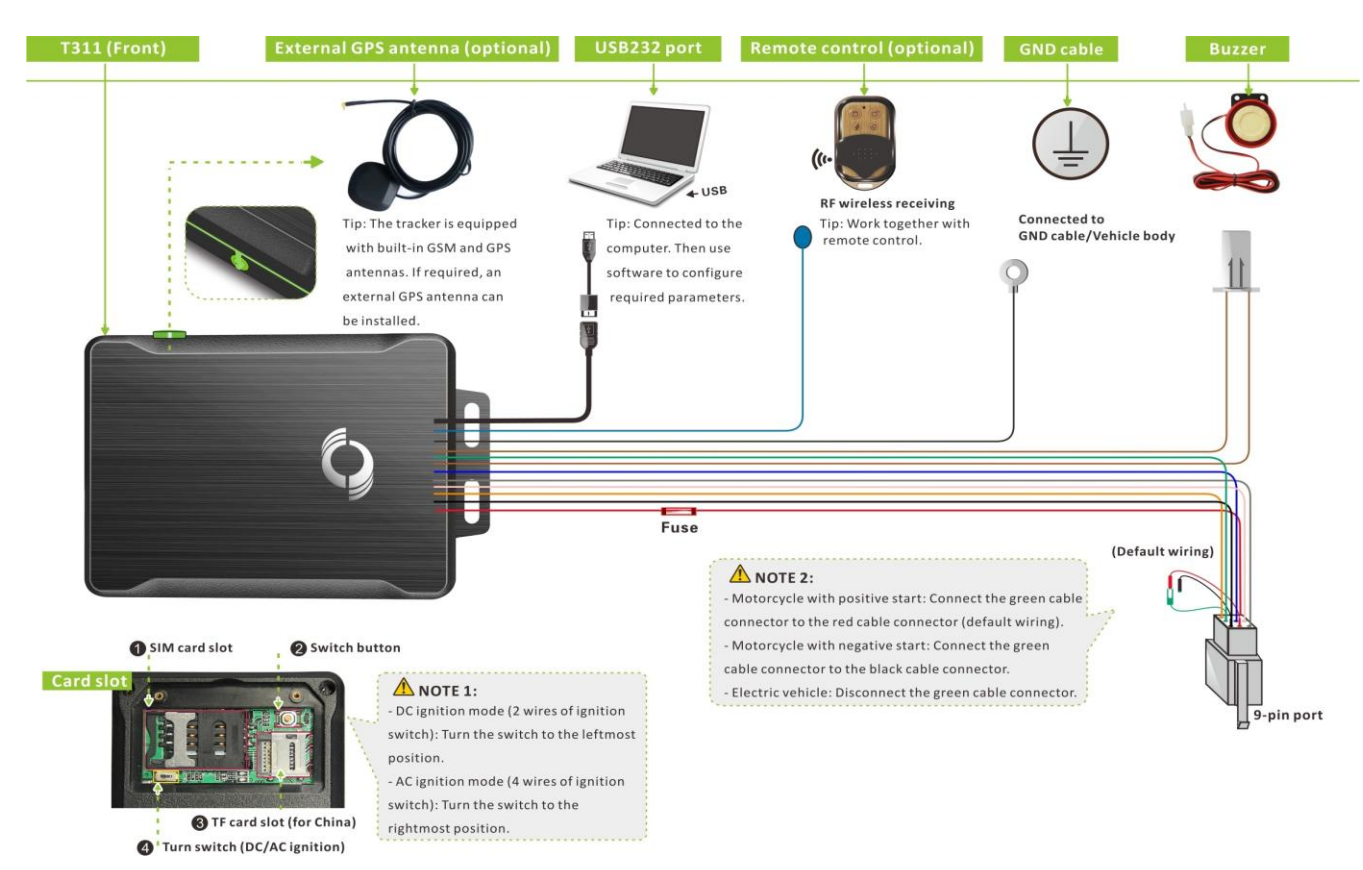

#### 7.2.3.1 Motorcycle DC Ignition Wiring Diagram

Turn the switch to the leftmost position (DC ignition mode):

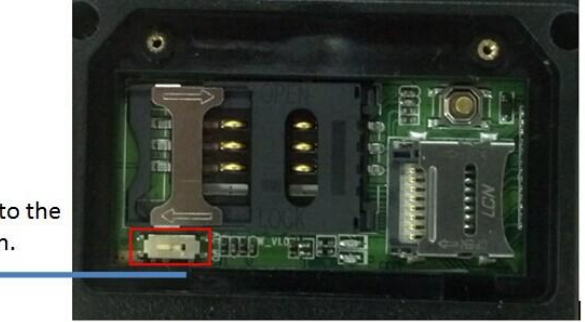

Turn the switch to the leftmost position.

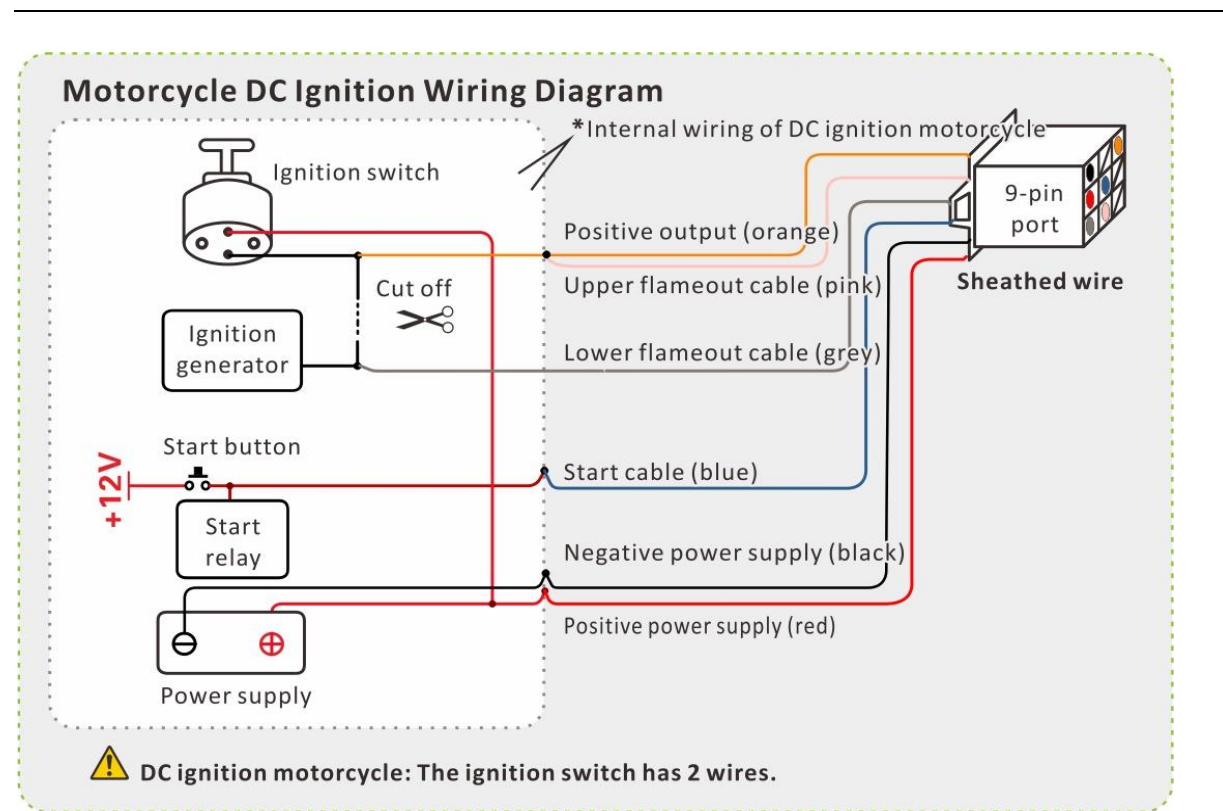

#### 7.2.3.2 Motorcycle AC Ignition Wiring Diagram

Turn the switch to the rightmost position (AC ignition mode):

![](_page_14_Picture_4.jpeg)

Turn the switch to the rightmost position.

**C** meitrack

![](_page_15_Picture_0.jpeg)

![](_page_15_Figure_2.jpeg)

#### 7.2.3.3 Positive/Negative Start Wiring Diagram

Referring to the above diagrams, if positive current flows through to start the motorcycle, connect the green cable to the red cable; if negative current drains to start the motorcycle, connect the green cable to the black cable. (Green, red and black cables are from the tracker.)

![](_page_15_Picture_5.jpeg)

If the device is installed on an electric vehicle, ignore the green cable.

![](_page_16_Picture_1.jpeg)

# 7.2.4 Electric Vehicle Wiring Diagram

![](_page_16_Figure_3.jpeg)

# 7.3 Mounting the T311

Use cable ties to fasten the T311 on the motorcycle.

![](_page_16_Picture_6.jpeg)

Note: The device side with the Meitrack logo faces upwards to get better GPS signal. If you have any questions, do not hesitate to email us at info@meitrack.com.